# Arduino IDE: установка и настройка

Рассмотрим начало работы с Arduino IDE в операционной системе Windows на примере <u>Uno</u>. Для других плат разница минимальна — эти особенности перечислены на страницах описания конкретных плат.

### 1. Установка Arduino IDE под Windows

Установите на компьютер интегрированную среду разработки Arduino IDE.

Скачать Arduino IDE

## Шаг 1

Выберите версию среды в зависимости от операционной системы.

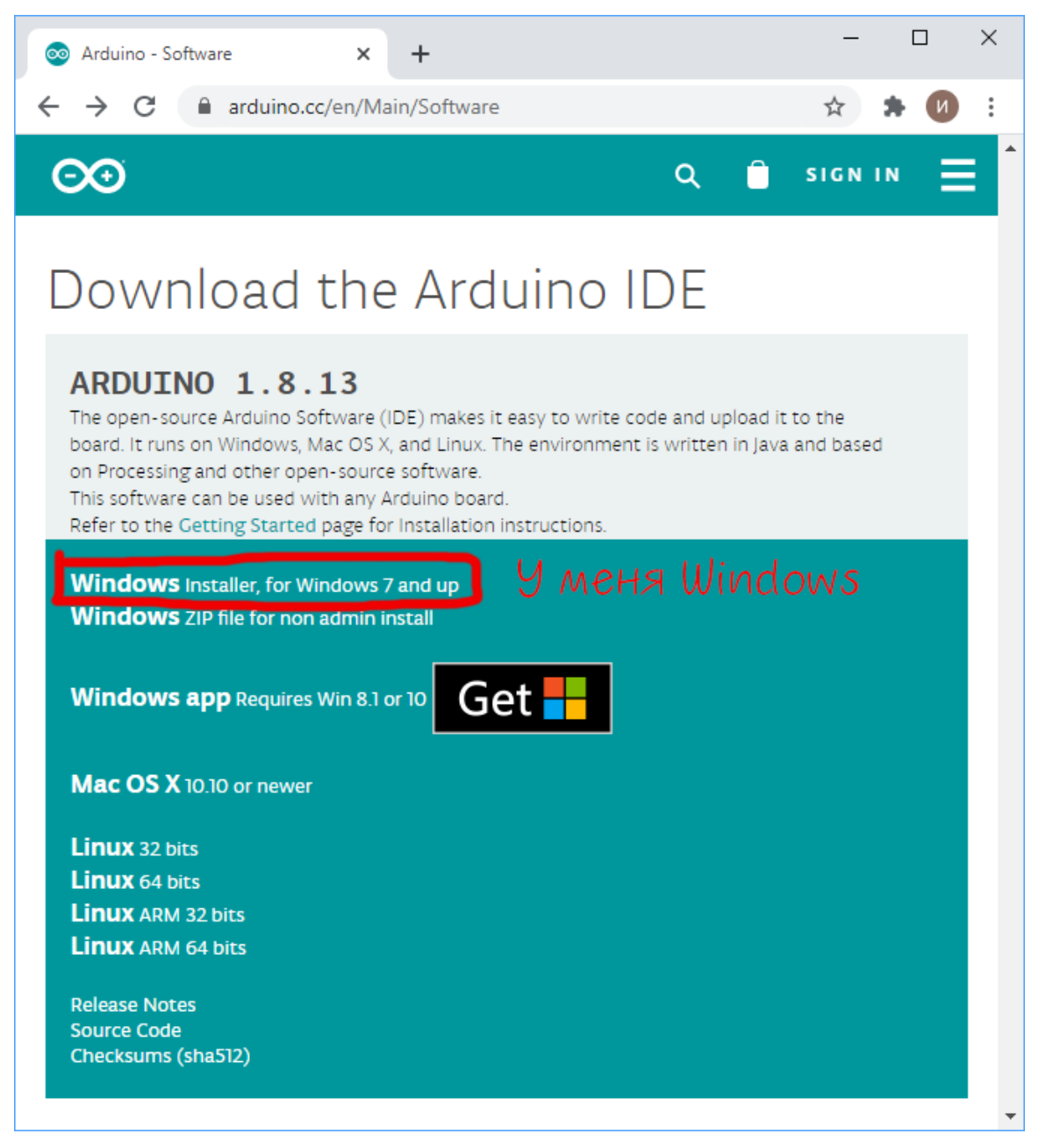

#### Шаг 2

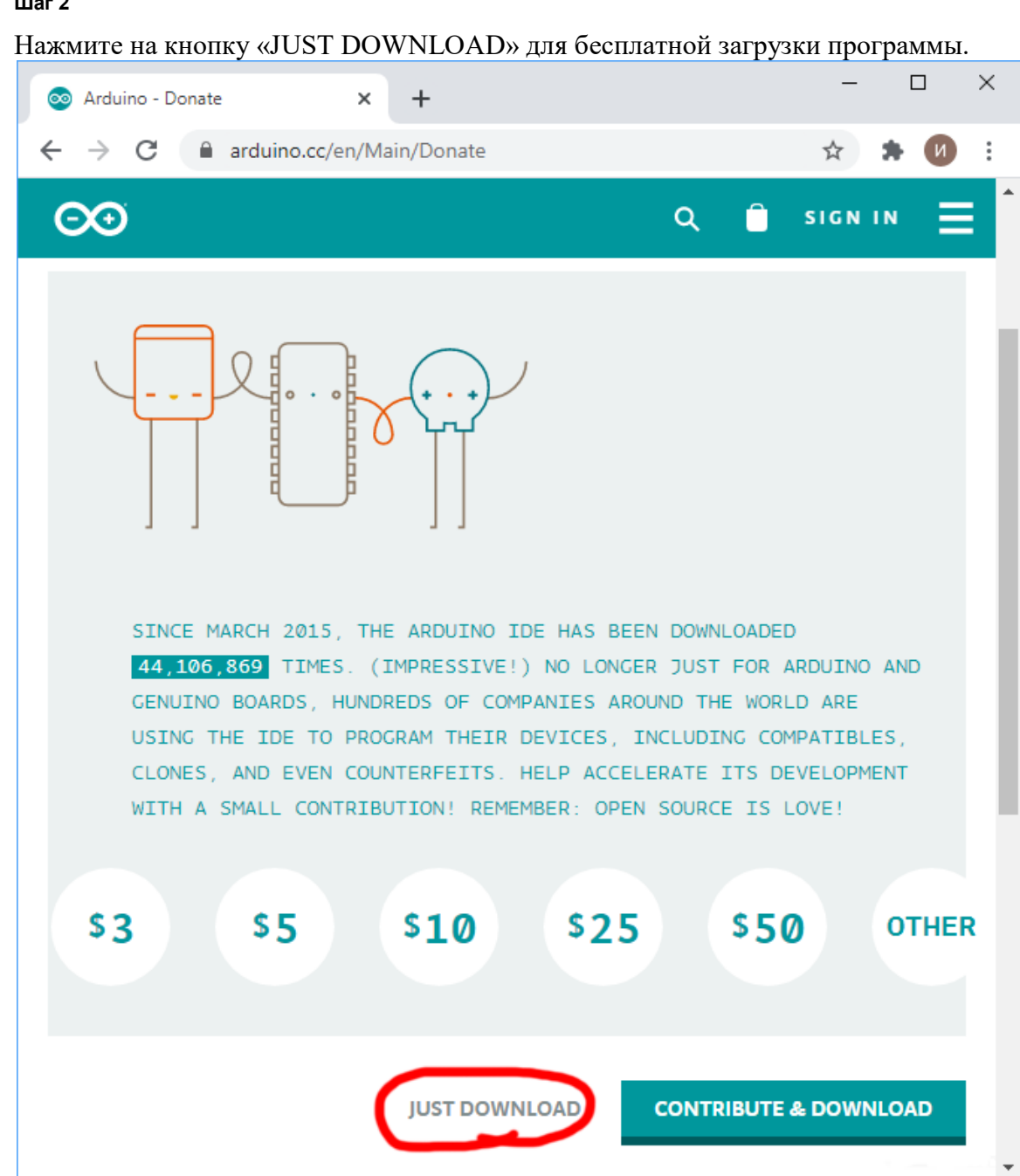

#### 2. Запуск Arduino IDE

Запустите среду программирования.

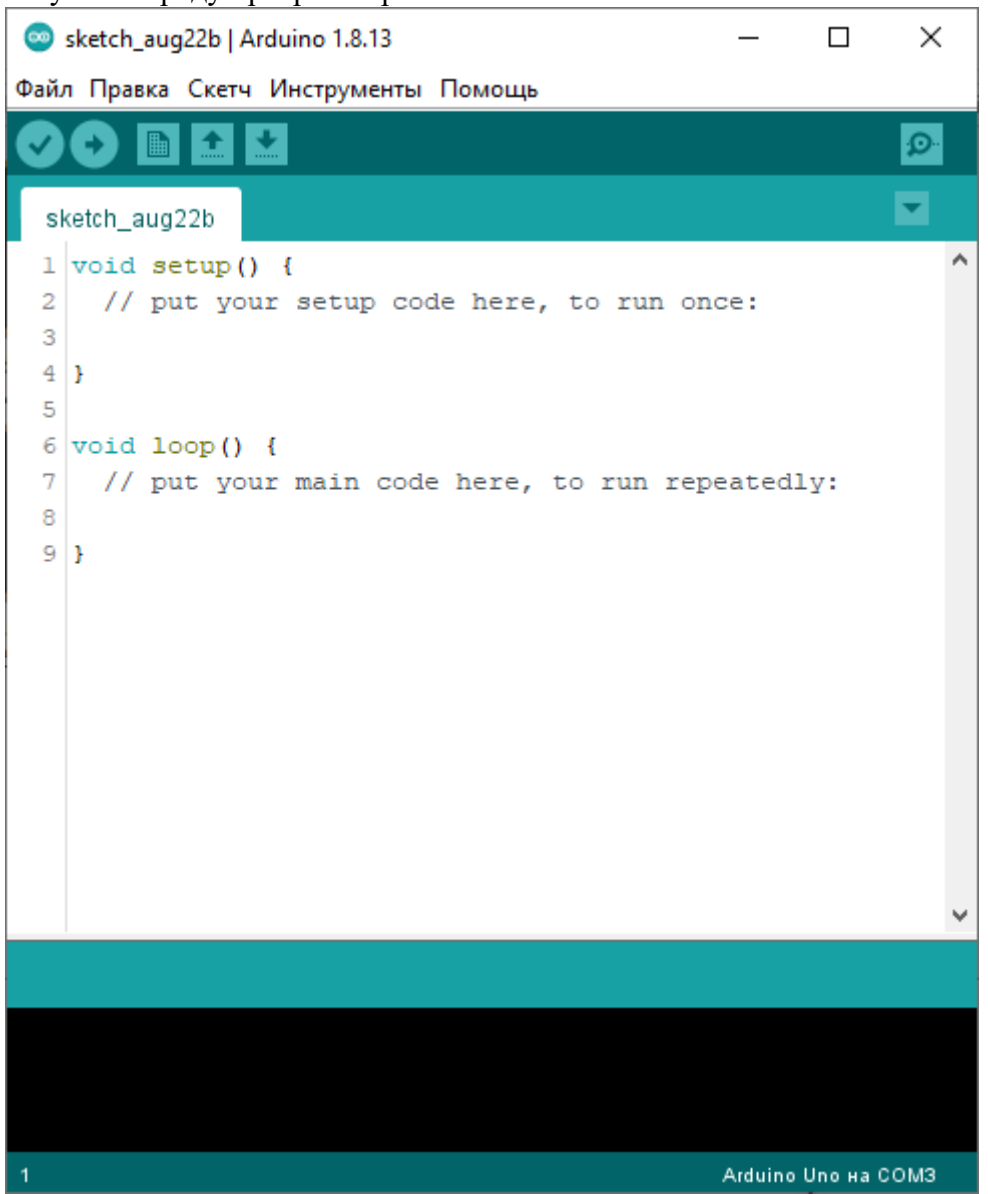

#### Arduino IDE не запускается?

Вероятнее всего, на компьютере некорректно установлена JRE — Java Runtime Environment. Для решения проблемы переустановите программу.

#### 3. Подключение платы Arduino к компьютеру

- 1. Соедините Arduino с компьютером по USB-кабелю. На плате загорится светодиод «ON» и начнёт мигать светодиод «L». Это значит, что на плату подано питание и микроконтроллер начал выполнять прошитую на заводе программу «Blink».
- 2. Для настройки Arduino IDE под конкретную модель узнайте, какой номер COM-порта присвоил компьютер вашей плате. Зайдите в «Диспетчер устройств» Windows и раскройте

вкладку «Порты (СОМ и LPT)».

| 4           | Диспетчер устройств                        | - | ×     |
|-------------|--------------------------------------------|---|-------|
| Файл        | Действие Вид Справка                       |   |       |
| ⇒ ⇒         |                                            |   |       |
| ⊿ <u></u> ا | enovo-PC                                   |   | <br>^ |
| Þe          | 📱 DVD-дисководы и дисководы компакт-дисков |   |       |
| D 🛛         | 🛃 Jungo Connectivity                       |   |       |
| Þ           | ]] МТD-устройства                          |   |       |
|             | Аудиовходы и аудиовыходы                   |   |       |
| Þ           | Видеоадаптеры                              |   |       |
| Þ           | Встроенное ПО                              |   |       |
| Þe          | <sub>а</sub> Дисковые устройства           |   |       |
| ⊳≉          | Звуковые, игровые и видеоустройства        |   |       |
| ⊳∅          | 🗅 Клавиатуры                               |   |       |
| Þ           | 💂 Компьютер                                |   |       |
|             | 🚡 Контроллеры IDE АТА/АТАРI                |   |       |
|             | Контроллеры USB                            |   |       |
| ⊳≤          | 🗧 Контроллеры запоминающих устройств       |   |       |
|             | и Мониторы                                 |   |       |
| Þ           | Мыши и иные указывающие устройства         |   |       |
| ⊳ 8         | п Очереди печати                           |   |       |
|             | В Переносные устройства                    |   |       |
|             | Г Порты (СОМ и LPT)                        |   |       |
| K           | Arduino Uno (COM2)                         |   |       |
|             | 🔋 Поставщик печати WSD                     |   |       |
| ⊳ B         | р Принтеры                                 |   |       |
|             | Программные устройства                     |   |       |
|             | ] Процессоры                               |   |       |
| D 🖣         | Сетевые адаптеры                           |   |       |
|             | Системные устройства                       |   | *     |
|             |                                            |   |       |

Операционная система распознала плату Arduino как COM-порт и назначила номер 2. Если вы подключите к компьютеру другую плату, операционная система назначит ей другой номер. Если у вас несколько платформ, очень важно не запутаться в номерах COM-портов.

#### Что-то пошло не так?

После подключения Arduino к компьютеру, в диспетчере устройств не появляются новые устройства? Это может быть следствием следующих причин:

- Неисправный USB-кабель или порт
- Блокировка со стороны операционной системы
- Неисправная плата

#### 4. Настройка Arduino IDE

Для работы среды Arduino IDE с конкретной платформой необходимо выбрать название модели и номер присвоенного плате СОМ-порта.

1. Для выбора модели Arduino зайдите в меню: Инструменты Плата и укажите соответствующую плату.

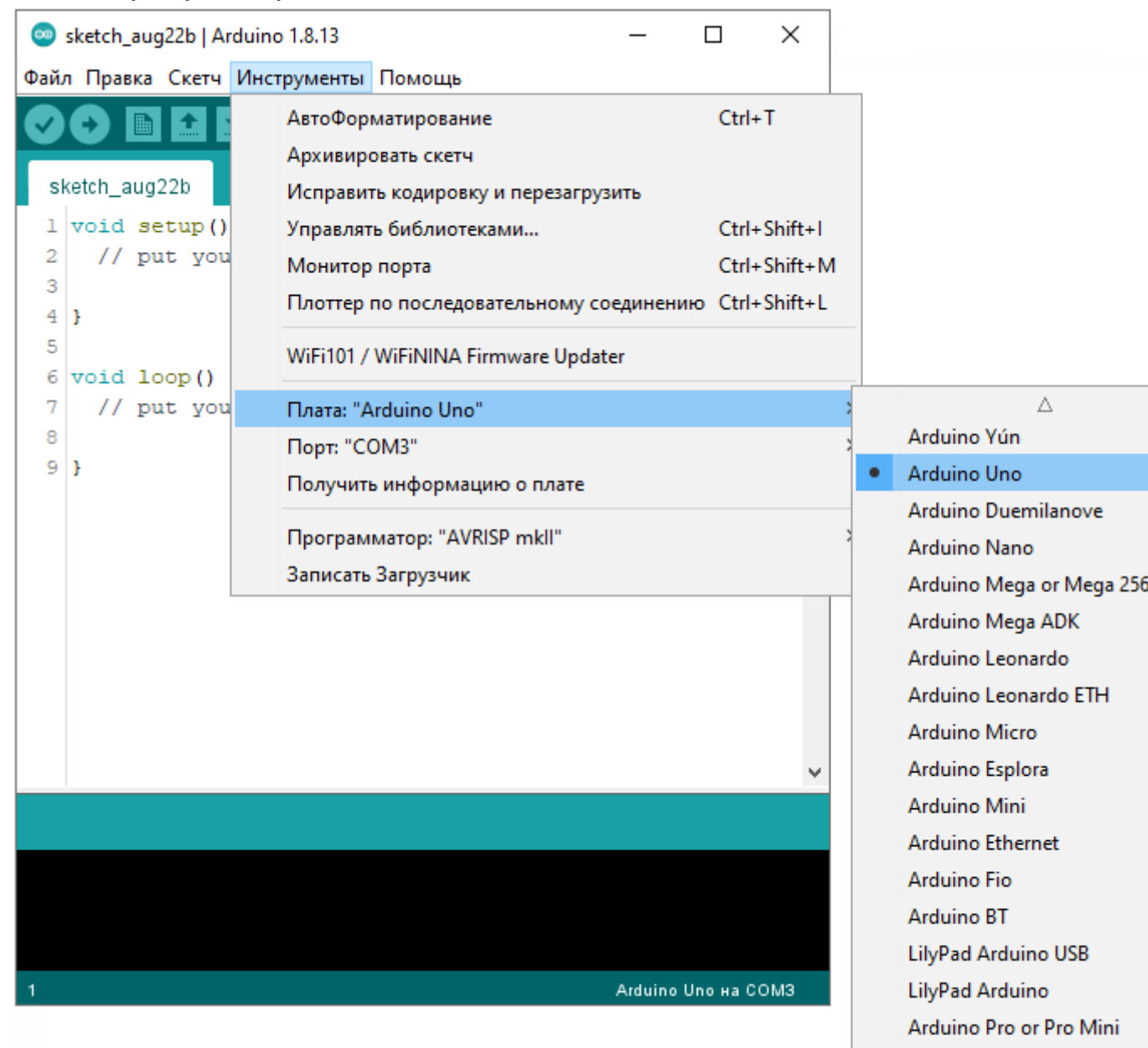

Arduino NG or older

2. Для выбора номера СОМ-порта перейдите в меню: Инструменты Порт и укажите нужный порт.

| 💿 sketch_aug22b   Ardı                     | uino 1.8.13 —                                                                      | $\Box \times$                                |              |                       |
|--------------------------------------------|------------------------------------------------------------------------------------|----------------------------------------------|--------------|-----------------------|
| Файл Правка Скетч И                        | 1нструменты Помощь                                                                 |                                              |              |                       |
| sketch_aug22b                              | АвтоФорматирование<br>Архивировать скетч<br>Исправить кодировку и перезагрузить    | Ctrl+T                                       |              |                       |
| 1 void setup()<br>2 // put you<br>3<br>4 } | Управлять библиотеками<br>Монитор порта<br>Плоттер по последовательному соединению | Ctrl+Shift+I<br>Ctrl+Shift+M<br>ctrl+Shift+L |              |                       |
| 5<br>6 void loop()<br>7 // put you         | WiFi101 / WiFiNINA Firmware Updater<br>Плата: "Arduino Uno"                        |                                              | >            |                       |
| 8                                          | Порт: "COM2 (Arduino Uno)"                                                         |                                              | 2            | Последовательные порт |
| 91                                         | Получить информацию о плате                                                        |                                              | $\checkmark$ | COM2 (Arduino Uno)    |
|                                            | Программатор: "AVRISP mkll"                                                        |                                              | ;            | COM3                  |
|                                            | Записать Загрузчик                                                                 |                                              |              |                       |
|                                            |                                                                                    | ~                                            |              |                       |
|                                            |                                                                                    |                                              |              |                       |
| 1                                          | Arduino Ur                                                                         | по на СОМ2                                   |              |                       |
|                                            |                                                                                    |                                              |              |                       |

Поздравляем, среда Arduino IDE настроена для прошивки вашей платы.

#### Что-то пошло не так?

- Список последовательных портов пуст? Значит, платформа некорректно подключена к компьютеру или не установлен драйвер. Вернитесь к настройке соединения между платой и ПК.
- Arduino IDE тормозит при навигации по меню? Отключите в диспетчере устройств все внешние устройства типа «Bluetooth Serial». Например, виртуальное устройство для соединения с мобильным телефоном по Bluetooth может вызвать такое поведение.

#### 5. Загрузка первого скетча

Среда настроена, плата подключена. Пора прошивать платформу.

Arduino IDE содержит большой список готовых примеров, в которых можно быстро подсмотреть решение какой-либо задачи.

1. Откройте распространенный пример — «Blink»: Файл Примеры 01.Basics Blink.

| <b>@</b> : | sketch_aug22b   Arduin               | o 1.8.13       |  |                   | _        |      | ×  |                   |  |  |
|------------|--------------------------------------|----------------|--|-------------------|----------|------|----|-------------------|--|--|
| Файл       | Файл Правка Скетч Инструменты Помощь |                |  |                   |          |      |    |                   |  |  |
|            | Новый                                | Ctrl+N         |  |                   |          |      | Q  |                   |  |  |
|            | Открыть                              | Ctrl+O         |  |                   |          |      | _  |                   |  |  |
|            | Открыть недавние                     | 2              |  | Δ                 |          |      |    |                   |  |  |
|            | Папка со скетчами                    | ;              |  | Встроенные Пр     | имеры    |      | 1  | ·                 |  |  |
|            | Примеры                              | ;              |  | 01.Basics         |          | )    |    | AnalogReadSerial  |  |  |
|            | Закрыть                              | Ctrl+W         |  | 02.Digital        |          | >    |    | BareMinimum       |  |  |
|            | Сохранить                            | Ctrl+S         |  | 03.Analog         |          | ;    | I  | Blink             |  |  |
|            | Сохранить как                        | Ctrl+Shift+S   |  | 04.Communicat     | ion      | ;    | 1  | DigitalReadSerial |  |  |
|            | 11X                                  | Chill Childh D |  | 05.Control        |          | >    | 1  | Fade              |  |  |
|            | настроики страницы                   | Ctri+Shift+P   |  | 06.Sensors        |          | ;    |    | ReadAnalogVoltage |  |  |
|            | Печать                               | Ctn+P          |  | 07.Display        |          | >    | •  |                   |  |  |
|            | Настройки                            | Ctrl+Comma     |  | 08.Strings        |          | >    | •  |                   |  |  |
|            | Buyon                                | Ctrl+O         |  | 09.USB            |          | >    | •  |                   |  |  |
| _          | ыход                                 | canog          |  | 10.StarterKit_Bas | sicKit   | >    | •  |                   |  |  |
|            |                                      |                |  | 11.ArduinoISP     |          | >    | •  |                   |  |  |
|            |                                      |                |  | Teensy            |          | >    | •  |                   |  |  |
|            |                                      |                |  | Примеры для д     | юбой пл  | аты  | -  |                   |  |  |
|            |                                      |                |  | Adafruit Circuit  | Playorou | nd > |    |                   |  |  |
|            |                                      |                |  | Bridge            |          | >    |    | /                 |  |  |
|            |                                      |                |  | Esplora           |          | >    |    |                   |  |  |
|            |                                      |                |  | Ethernet          |          | >    |    |                   |  |  |
|            |                                      |                |  | Firmata           |          | >    |    |                   |  |  |
|            |                                      |                |  | GSM               |          | >    |    |                   |  |  |
|            |                                      |                |  | LiquidCrystal     |          | >    |    |                   |  |  |
| 1          |                                      |                |  | Robot Control     |          | >    | M2 |                   |  |  |
|            |                                      |                |  | Robot Motor       |          |      |    |                   |  |  |
|            |                                      |                |  |                   |          |      |    |                   |  |  |

2. Откроется окно с демонстрационным примером.

```
×
Blink | Arduino 1.8.13
Файл Правка Скетч Инструменты Помощь
           ✦
                                                       Ø
 Blink
                                                          ^
20
     This example code is in the public domain.
21
22
    http://www.arduino.cc/en/Tutorial/Blink
23 */
24
25 // the setup function runs once when you press reset o:
26 void setup() {
27 // initialize digital pin LED BUILTIN as an output.
    pinMode(LED BUILTIN, OUTPUT);
28
29 }
30
31 // the loop function runs over and over again forever
32 void loop() {
33 digitalWrite(LED BUILTIN, HIGH); // turn the LED or
34 delay(1000);
                                       // wait for a sec(
35 digitalWrite(LED BUILTIN, LOW);
                                        // turn the LED of
36
    delay(1000);
                                        // wait for a seco
37 }
<
                                                       >
                                       Arduino Uno на COM2
```

3. Немного модифицируйте код, чтобы увидеть разницу с заводским миганием светодиода. Замените строчки:

delay(1000); Ha: delay(100); Полная версия кода: blink.ine void setup() { // initialize digital pin LED\_BUILTIN as an output pinMode(LED\_BUILTIN, OUTPUT); } void loop() { // turn the LED on (HIGH is the voltage level) digitalWrite(LED\_BUILTIN, HIGH); // wait for a second delay(100);

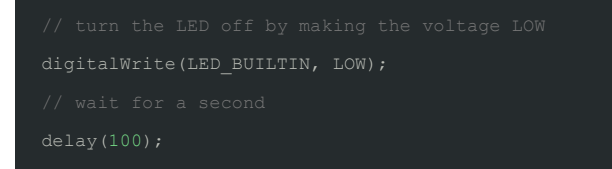

4. Нажмите на иконку «Компиляция» для проверки кода на ошибки.

```
💿 Blink LArduino 1.8.5
                                                         Х
Файл Правка Скетч Инструменты Помощь
                +
            +
                                                               Ø
                                                               -
 Blink§
                                                                  ~
  Blink
 This example code is in the public domain.
 http://www.arduino.cc/en/Tutorial/Blink
*/
// the setup function runs once when you press reset or power the
void setup() {
 // initialize digital pin LED_BUILTIN as an output.
 pinMode(LED BUILTIN, OUTPUT);
}
// the loop function runs over and over again forever
void loop() {
 digitalWrite(LED_BUILTIN, HIGH); // turn the LED on (HIGH is t
                                  // wait for a second
 delay(100);
 digitalWrite(LED BUILTIN, LOW); // turn the LED off by making
 delay(100);
                                    // wait for a second
}
<
                                                               >
                                          Arduino/Genuino Uno на COM15
```

5. Нажмите на иконку «Загрузка» для заливки

```
💿 Blink 🛛 Arduine 1.8 5
                                                          ×
Файл Правка Скетч Инструменты Помощь
 Blink §
  Blink
  This example code is in the public domain.
  http://www.arduino.cc/en/Tutorial/Blink
*/
// the setup function runs once when you press reset or power the
void setup() {
 // initialize digital pin LED BUILTIN as an output.
  pinMode(LED BUILTIN, OUTPUT);
}
// the loop function runs over and over again forever
void loop() {
 digitalWrite(LED BUILTIN, HIGH); // turn the LED on (HIGH is t
  delay(100);
                                   // wait for a second
 digitalWrite(LED_BUILTIN, LOW); // turn the LED off by making
  delay(100);
                                    // wait for a second
}
<
                                                                 >
                                           Arduino/Genuino Uno на COM15
```

6. После прошивки платформы светодиод «L» начнёт загораться и гаснуть каждые 100 миллисекунд — в 10 раз быстрее исходной версии. Это значит, что ваш тестовый код успешно загрузился и заработал. Теперь смело переходите к экспериментам на Arduino.